## iPhone にZoomをダウンロードする

| App Store                                                                                                    | : |
|----------------------------------------------------------------------------------------------------|---|
| <b>Zoom Workplace</b><br>4.6 ★★★★★ (675万)                                                                                                    |   |
| Reimagine how you work with Zoom Workplace, an<br>all-in-one, Al-powered collaboration platform that<br>combines team chat, meetings, phone*,<br>whiteboard,<br>Zoom Video Communications, Inc. |   |
| Zoom Workplace<br>ビジネス<br>本本本本女 40万 I Zoom Video Communi 2回 ビジネ                                                                                                    |   |
| 7000 One app that helps you Better collaboration start                                                                                                    |   |

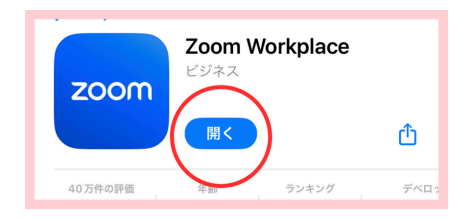

- 1; App Store または、Safariなどのアプリで 「Zoom」を検索
- 2;「Zoom Workplace」をタッチ
- 3;「ダウンロード」のマークをタッチすると、 ダウンロードが始まる

4;ダウンロードが終わると「開く」が表示される

5;「開く」をタッチ どちらかの画像になったら、画面を閉じる

| <sup>®</sup>      | ・App Store<br>キャンセ |
|-------------------|--------------------|
|                   |                    |
| zoom<br>Workplace |                    |
| montplace         |                    |
|                   | 「参加」をクリ<br>ントに同意し  |
|                   |                    |
|                   | 招待リンクを<br>てミーティン   |
|                   |                    |
|                   | 参加オプショ             |
| ようこそ              | オーディオ              |
| アカウントを開始する        | 1                  |
| ミーティングに参加         | 1                  |
|                   | 4<br>оні           |
| サインアップ            | ,7<br>Por          |
|                   |                    |
| サインイン             |                    |
|                   |                    |
|                   |                    |

| キャンセル                                                                                             | 參加                                                                                                    |                                                 |
|---------------------------------------------------------------------------------------------------|----------------------------------------------------------------------------------------------------|-------------------------------------------------|
| 2-742                                                                                             | 7                                                                                                    | イベント                                            |
|                                                                                                   | ミーティング ID                                                                                              |                                                 |
| ,                                                                                                 | (ーソナル リンク名で夢)                                                                                          | 10                                              |
|                                                                                                   | iPhone                                                                                                 |                                                 |
| 「参加」をクリックする<br>ントに同意したことに:                                                                        | と、当社の <b>利用規約とプ</b><br>なります                                                                            | ライバシー ステートメ                                     |
|                                                                                                   |                                                                                                    |                                                 |
|                                                                                                   | 參加                                                                                                    |                                                 |
| 招待リングを受け取っ<br>てミーティングに参加                                                                          | 参加<br>ている場合は、そのリン・<br>します                                                                              | クをもう一度タップし                                      |
| 田待リンクを受け取っ<br>てミーティングに参加<br>参加オプション                                                               | 参加<br>ている場合は、そのリン・<br>します                                                                              | クをもう一度タップし                                      |
| 田待リンクを受け取っ<br>マミーティングに参加<br>参加オプション<br>オーディオに接続                                                   | 参加<br>ている場合は、そのリン・<br>します<br>しない                                                                       | 9863-18977L                                     |
| <ul> <li>田市リンクを受け取って</li> <li>マミーティングに参加</li> <li>参加オプション</li> <li>オーディオに接続</li> <li>1</li> </ul> | 参加<br>ている場合は、そのリン<br>します<br>しない<br>2<br>                                                               | 2863-12970                                      |
| 田市リンクを受け取っ<br>マミーティングに参加<br>参加オブション<br>オーディオに接続<br>1<br>4<br>оні                                  | 参加<br>ている場合は、そのリン・<br>します<br>しない<br>2000<br>300<br>300<br>300<br>300<br>300<br>300<br>300<br>300<br>30 | 2663-189970<br>3<br>067<br>6<br>мно             |
| 目待リンクを受け取っ<br>てミーティングに参加<br>参加オブション<br>オーディオに接続<br>1<br>4<br>0HI<br>7<br>Poss                     | 参加<br>ている場合は、そのリン<br>します<br>しない<br>2<br>あた<br>5<br>JRL<br>8<br>8<br>TUV                                | 2865-ш2970<br>З<br>БЕР<br>6<br>МN0<br>9<br>ЖХХ2 |

6;待機画面に「Zoomのアイコン」が 表示されているのを確認

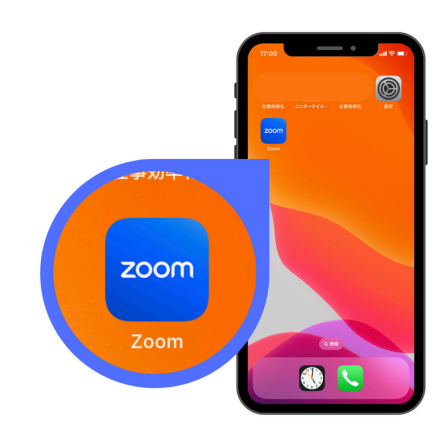